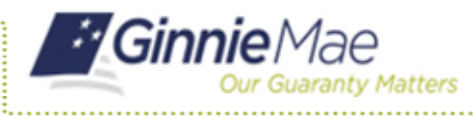

## Forgot Passwords in MyGinnieMae

END USER QUICK REFERENCE CARD

This Quick Reference Card (QRC) guides MyGinnieMae users on how to use the Forgot Password link on the Login page, to create a new portal password in the event this user is unable to recall their portal password.

## **RESETTING A FORGOTTEN PASSWORD**

- 1. Log in to MyGinnieMae via <u>https://my.ginniemae.gov</u>.
- 2. Select Login.

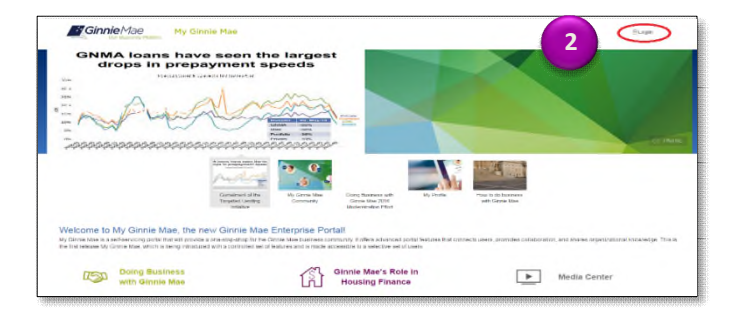

The system will direct to the MyGinnieMae Login page.

3. Select Forgot Password.

- 4. Enter your Username in the Username field.
- 5. Select Login.

The Multi-Factor Authentication page will display.

Users enrolled with the Oracle Mobile Authenticator (OMA) will be prompted to select how to receive a PIN to their email or via OMA.

- 6. Choose the preferred method.
- 7. Select OK.

**NOTE:** If the user has not enrolled with the Oracle Mobile Authenticator (OMA) then they will automatically be directed to the page where they will be prompted to enter the OTP that has been emailed to them.

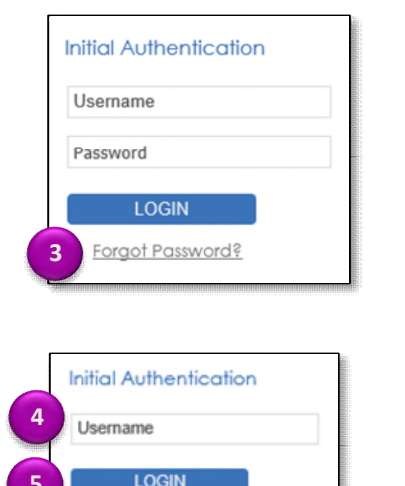

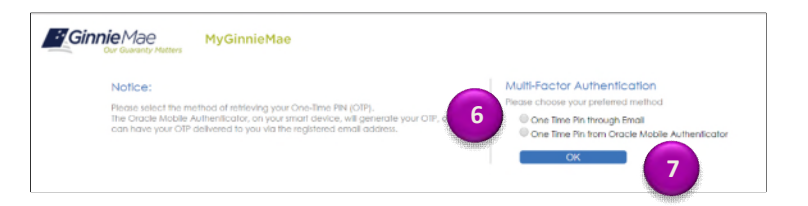

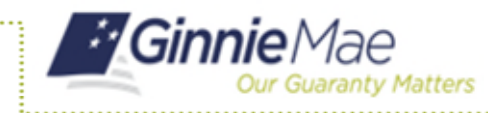

## Forgot Passwords in MyGinnieMae

END USER QUICK REFERENCE CARD

- 8. Enter the One Time Pin (OTP).
- 9. Select Login.

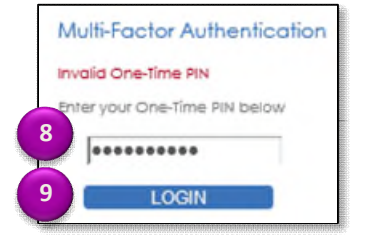

Please enter and confirm your new password.

Car 12

10

11

Reset Password

New Password: \_\_\_\_\_ Confirm New Password: \_\_\_\_\_

The Reset Password page will appear.

- 10. Enter a new password in the New Password field.
- 11. Enter the **new password** a second time in the Confirm New Password field.

The system will display a password mismatch error if the password is not entered in the Confirm New Password field exactly as it was entered in the New Password field You will need to re-enter it correctly to proceed.

- 12. Select Submit.
- 13. Select OK.

The system will send an email confirming the password has been changed successfully and you will be directed to the portal Login page.

14. Login using the new password.

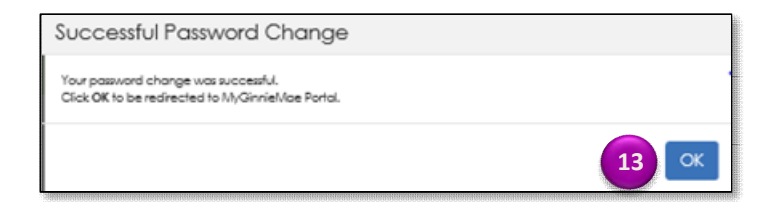